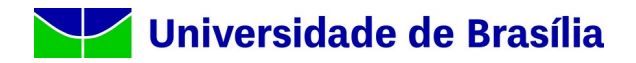

Para acessar a rede UNB Wireless ou Eduroam com dispositivos IPhone da marca Apple, siga os passos abaixo relacionados. Abaixo veremos a configuração em dispositivos com IOS versão 15.X, porém os passos são semelhantes às versões anteriores.

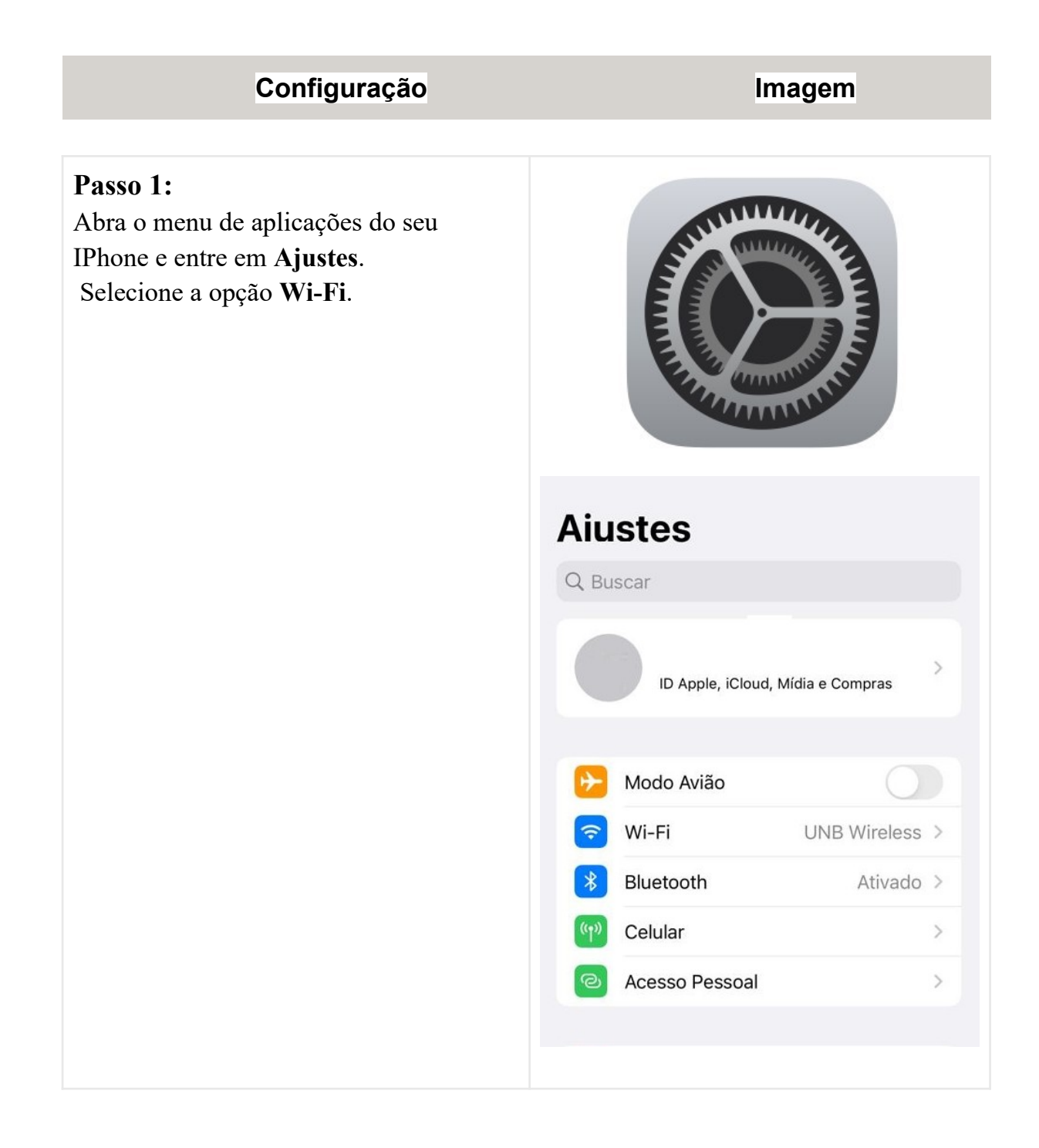

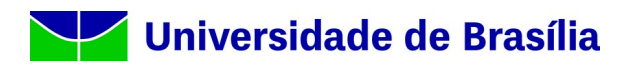

### Passo 2:

entre no menu **Wi-Fi** para a descoberta de redes disponíveis e escolha a rede "**UNB Wireless**" ou "eduroam".

|   | Wi-Fi                                                                                                    |                         |
|---|----------------------------------------------------------------------------------------------------|-------------------------|
|   | UNB Wireless                                                                                                    | a 🗢 i                   |
| N | /INHAS REDES<br>REDES                                                                                                    |                         |
|   | Outraam<br>UNB Visitante                                                                                                    | ● <del>?</del> (1)<br>? |
|   | Solicitar Conexão                                                                                                    | Notificar >             |
|   | A conexão a redes conhecidas será automática. Se<br>não houver redes conhecidas, será perguntado se<br>você deseja receber notificações sobre redes<br>disponíveis. |                         |
|   |                                                                                                    | Solicitar >             |
|   | Conexão a Acesso Pessoal                                                                                                    | Solicital               |
|   | Conexão a Acesso Pessoal<br>Permitir que este dispositivo descubr<br>automaticamente um acesso pessoal<br>quando não houver uma rede Wi-Fi d                        | por perto<br>isponível. |
|   | Conexão a Acesso Pessoal<br>Permitir que este dispositivo descubr<br>automaticamente um acesso pessoal<br>quando não houver uma rede Wi-Fi d                        | por perto<br>isponível. |

## Universidade de Brasília

#### Passo 3:

Nome de usuário: Seu e-mail sem @unb.br ou matrícula de aluno sem @aluno.unb.br, na rede UnB Wireless. Ou Seu e-mail completo caso acesse a rede eduroam.

**Senha**: use sua autenticação do domínio UnB, a mesma que usa para logar em outros serviços de rede (ex: e-mail, estação de trabalho, etc).

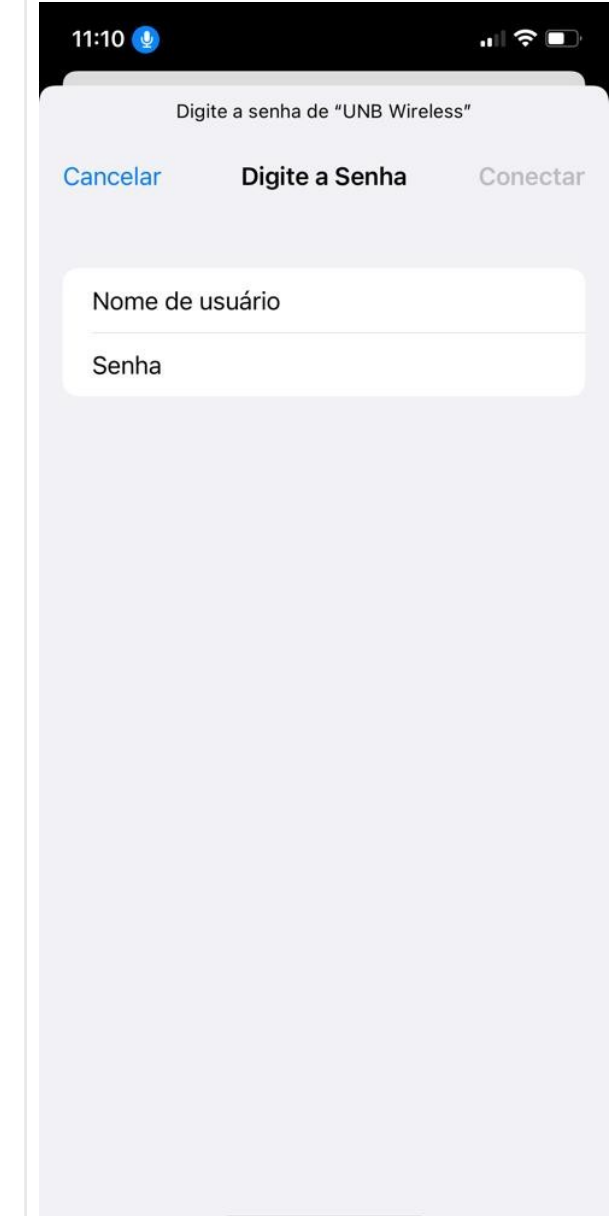

# Universidade de Brasília

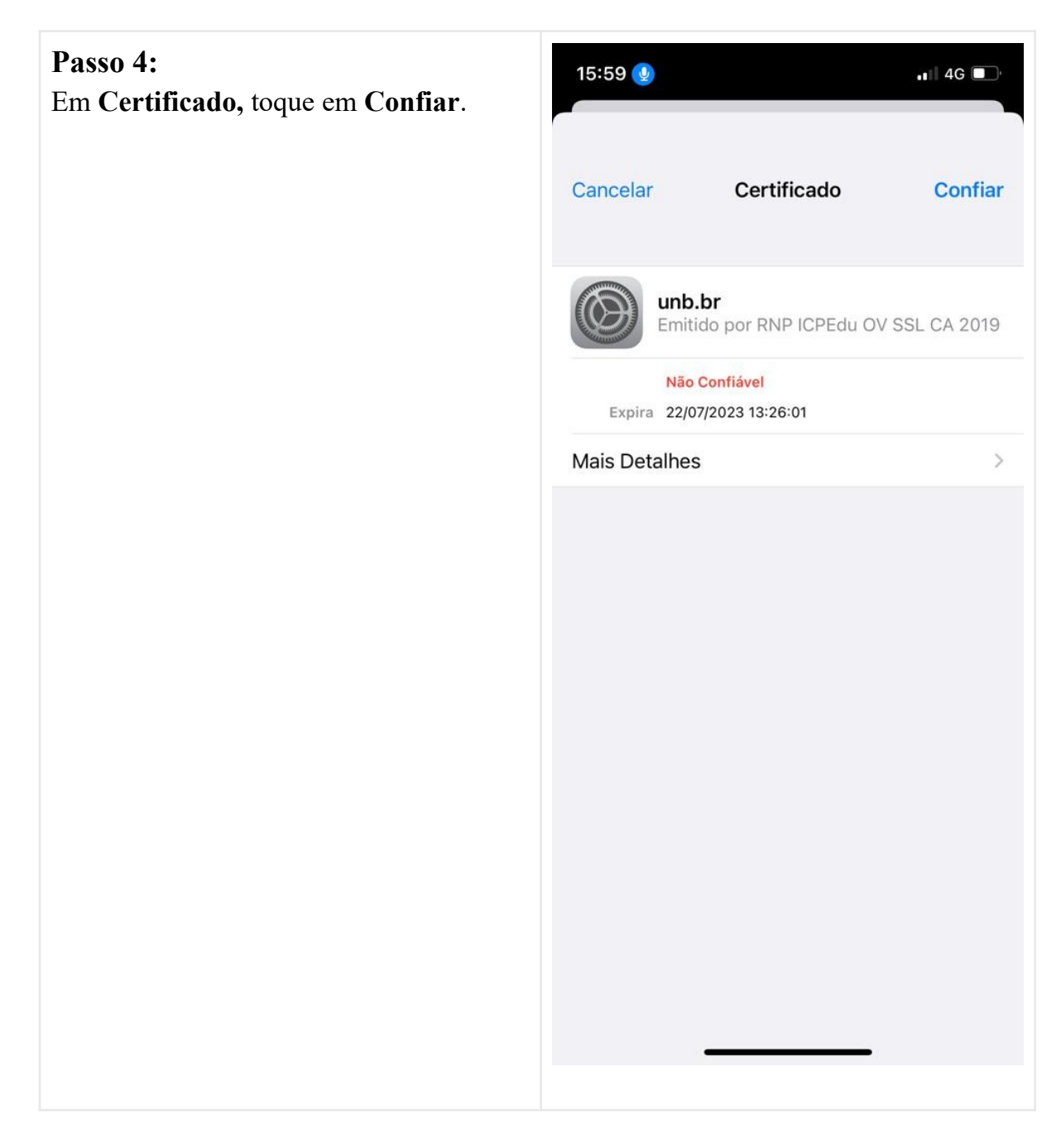

Se tudo estiver certo, após conectar, você verá a seguinte mensagem: "Conectado à Rede Wi-Fi UNB Wireless". Pronto, seu dispositivo está pronto para utilizar a rede UNB Wireless!

#### Referências

- FGV.BR Como configurar seu dispositivo IOS
- Rede sem fio IEL para IPhone